# 🙆 schoolnet

## **My Schoolnet Quick Start Guide**

### Log In

- Go to URL: <u>http://www.sde.idaho.gov</u>
- Select the I.S.E.E. link on the main page within Top Topics and complete the sign on process through the portal. If needed, see the links on email/password page to register or reset a lost password. Once signed in, click the Schoolnet link.

## My Schoolnet Home Page

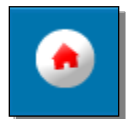

Your home page provides shortcuts to many useful features. This quick start guide highlights Student Profiles (Student Digital Backpacks) and Materials Searches.

**1.** Access a Class Roster and Student Profiles/Student Digital Backpacks A Student Profile (AKA "Student Digital Backpack") includes all data that is available in Schoolnet for an individual student.

Use the My Classroom box to pick a section in the drop-down. Administrators will filter by teacher.

| Show Me Section: | BIOLOGY 1 P-APM (3121) - Johnson:01: Prd 01 | - |
|------------------|---------------------------------------------|---|
|                  |                                             |   |

Click a student name in the Classroom Profile (or click a student name on any report in which it appears).

| CLASSROOM PROFILE                                                 |               |  |  |  |
|-------------------------------------------------------------------|---------------|--|--|--|
| There are 27 currently enrolled students in the selected Section. |               |  |  |  |
| View By: 🖲 Roster 🔘 Marks 🔘 Student Groups                        |               |  |  |  |
| Student Name                                                      | Student Phone |  |  |  |
| Binford, Muna                                                     | 111-111-1111  |  |  |  |
| Birkenfeld, Brian                                                 | 111-111-1111  |  |  |  |
| bowman Suca                                                       | 111-111-1111  |  |  |  |

## Quick Search Option for Student Profile/ Student Digital Backpack

See top right of any Schoolnet page for student search box. Type student's last name. View the 'type ahead' drop-down, select the student, and click **Go** to access the Student Profile/Digital Backpack.

| Find a Student Go                                                                   |               |
|-------------------------------------------------------------------------------------|---------------|
| smith                                                                               | Go            |
| North Region > Amold Kan > McMillian Smith, Du'Nesha (1226730)                      |               |
| North Region > Charles Ev > Galloway-Goldsmith, MARGARET T M(1047286)<br>grade gr 6 | nent   Syster |
| North Region > Edmund Mus > Hale-Smith, Mohamed(1077428) grade gr 9                 |               |

## Information Found in Student Profile (Student Digital Backpack)

Select from the various tabs to locate information desired for each student.

| Student  | Standardized | Enrollment &    | Programs | Learning Plan & | Benchmark | Classroom |
|----------|--------------|-----------------|----------|-----------------|-----------|-----------|
| Overview | Tests        | Academic Record |          | Teacher's Notes | Tests     | Tests     |

### Student Growth Profile within the Learning Plan and Teacher's Notes:

Select the Learning Plan & Teacher's Notes tab. Click the download link within the student work section of this page.

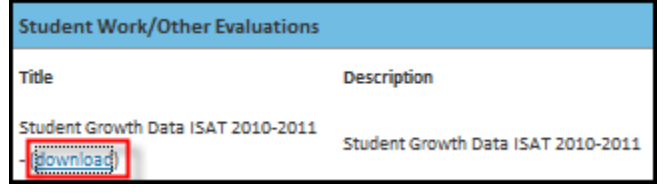

#### See information available for each section of the ISAT taken in school year selected.

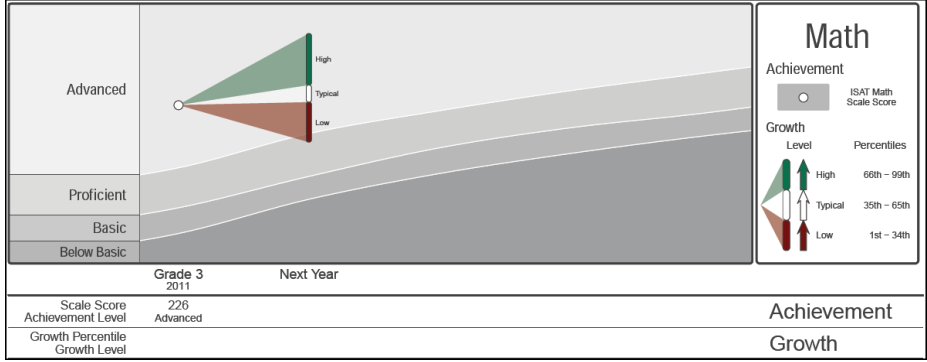

#### 2. Locate Materials

Within the My Classroom section teachers can also use a shortcut to perform a search for standards, curricular units, instructional units, lesson plans, resources or curriculum by clicking on the link, **Materials Search**.

| MY CLASSROOM                                 |                                                                                                    |                                                                                                    |
|----------------------------------------------|----------------------------------------------------------------------------------------------------|----------------------------------------------------------------------------------------------------|
| Institution:<br>Teacher:<br>Show Me Section: | BLACKFOOT DISTRICT<br>BLACKFOOT SIXTH GRADE ELEM<br>VOWELL, JUSTINA<br>Advisory/School Orientation (Gr. 7-8 | The Materials Search link opens<br>a window to then filter search by<br>subject, grade or key word                |
| Reports                                      | Planner Materials Search                                                                                    | Select a Subject   Select a Grade  Type Keyword(s) Search Search for materials, standards, curriculum and courses |

Performing an open search will likely yield many results. Note that the numbers in parentheses indicate how many resources are available for that grade, institution or subject. Users can then further narrow a search using the checkboxes to the left of each filter.

| - | Subject          |                        |                                 |
|---|------------------|------------------------|---------------------------------|
|   | SchoolNet Supp   | ort (4)                |                                 |
|   | 21st Century Cla | issroom Resources (2)  |                                 |
|   | English Languag  | e and Literature (304) |                                 |
|   | Fine and Perform | ming Arts (4)          |                                 |
|   | Foreign Langua   | ge and Literature (1)  |                                 |
|   | Health and Safe  | ty Education (3)       |                                 |
|   |                  | + More Subjects        | <ul> <li>Institution</li> </ul> |
| ÷ | Grade            |                        | V State (785)                   |
|   | PK (6)           | KG (78)                | District Bank (83)              |
|   | 01(77)           | 02 (80)                | Region Bank (0)                 |
|   | 03 (80)          | 04 (85)                | My School Bank (0)              |
|   | 05 (83)          | 06 (86)                |                                 |
|   | 07 (82)          | 08 (87)                | All School Banks (0)            |
|   | 09 (231)         | 10 (227)               | My Materials (7)                |
|   | 11 (229)         | 12 (229)               |                                 |

In addition, users can use the tabs indicating categories of Materials, Standards or Curriculum to locate desired content.

| Materi    | ials (874)      | Standards (502)               | Curriculun       | n (50)          |                 |
|-----------|-----------------|-------------------------------|------------------|-----------------|-----------------|
| All (874) | Curricular Unit | (54) Instructional Units (97) | Lesson Plans (5) | Assessments (o) | Resources (718) |

Once a desired material is located, a user can select Save to My Materials to save a copy of the item in a personal file for easy access in the future.

| R | **How to Read a Student Growth Profile PREVIEW Subject: SchoolNet Support Grade Level: PK-12        | 0 recommendations |
|---|----------------------------------------------------------------------------------------------------|-------------------|
|   | Information on how to read the Student Growth Profile located in the Student's Digital<br>Backpack. |                   |

#### **Locating Saved Materials**

Materials saved to My Materials will then be found within the **Instructional Materials** section of **Classrooms**.

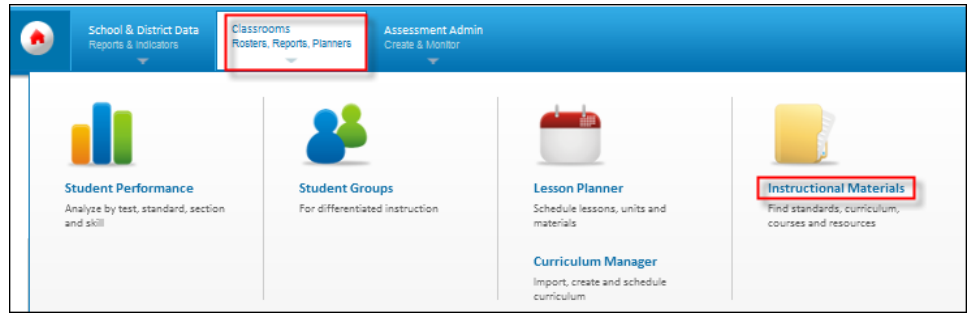

Click the Go to My Materials link to access all saved materials.

💗 Go to My Materials

Copyright © 2012 Schoolnet, Inc. All rights reserved.